## DELTA STATE UNIVERSITY

### **Enrollment Verification Certificate**

# Enrollment verifications will not be available until the 3<sup>rd</sup> week of school in Fall and Spring semesters and the 5<sup>th</sup> day of school in summer semesters.

- 1. Go to www.deltastate.edu -click on myDSU (upper right corner of webpage)
- 2. Click Login under

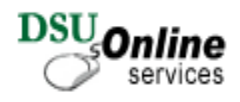

3. Login using your User name and password (example: User name jdoe1 and password your password from your okramail login)

**NOTE:** The first time you log on to DSU Online Services you will be prompted to create and answer a security question. Please select something that you will remember but something that is not widely known among your friends. Change your password as soon as possible by accessing the **Change User Password** link from the **Personal Information Menu**.

- 4. Click Student Services and Financial Aid
- 5. Click Student Records
- 6. Click Check Enrollment Verification
- 7. Click on

View Enrollment Status

### Select: O Current enrollment or O All enrollment

Obtain an enrollment verification certificate Select PRINT

#### Select other links for additional information

| National Student Clearinghouse<br>Student Self-Service Site                                                                                                    |
|----------------------------------------------------------------------------------------------------|
| Home                                                                                                    |
|                                                                                                    |
| Welcome. This service is offered by the National Student Clearinghouse in cooperation with <b>DELTA STATE UNIVERSITY</b> .<br>IMPORTANT: Do NOT use the browser forward/back buttons. <u>LOG OFF</u> when you are done to protect the privacy of your records.                                                                               |
| Please select from the following options:                                                                                                    |
| • Obtain an enrollment certificate to print and mail to a health insurer or other company that requests proof of my enrollment.                                                                                                    |
| Current enrollment     O All enrollment                                                                                                    |
| <ul> <li>View the <u>enrollment information on file</u> with the Clearinghouse.</li> </ul>                                                                                                    |
| • View the student loan deferment notifications that the Clearinghouse has provided to my loan holders (lenders and guarantors).                                                                                                    |
| • View the proof(s) of enrollment that the Clearinghouse has provided to my health insurers and other providers of student services or products.                                                                                                    |
| Order or track a transcript                                                                                                    |
| <u>View</u> specific information about my student loans. LoanLocator                                                                                                    |
| To ensure the security and confidentiality of sensitive information being transmitted over the Internet, the Clearinghouse protects its customers by using<br>Secure Socket Layer (SSL) technology provided by the VeriSign Secure Site Program. SSL encrypts/unencrypts the data before the Server/Client sends o<br>receives transmissions |